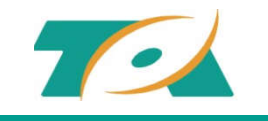

### 创明网上商城使用简介

无锡创明传动工程有限公司

2021.07

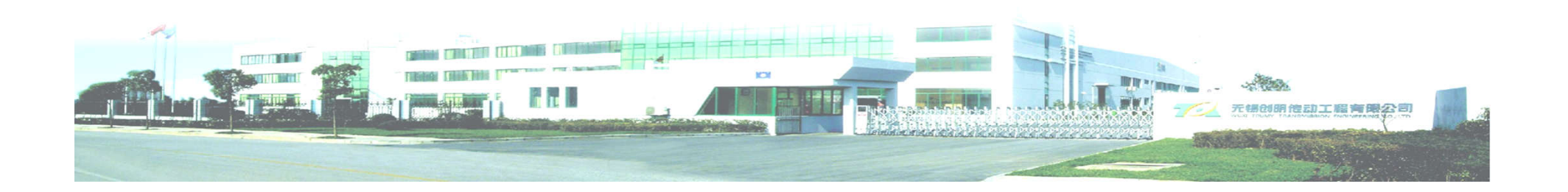

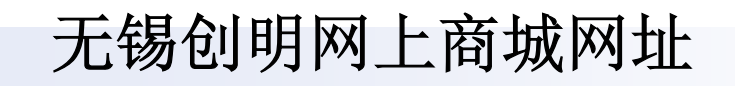

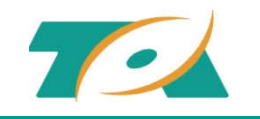

### 无锡创明网上商城网址

网上商城网址:

<u>http://tmmall.biz/</u> 电脑端、手机端均可登录使用

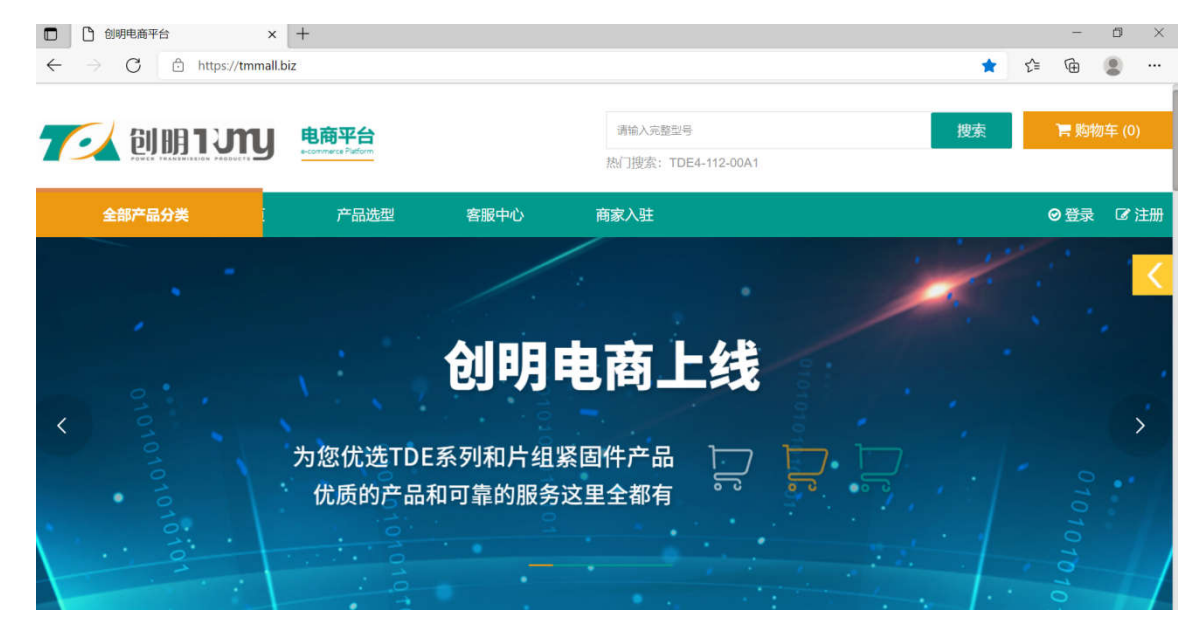

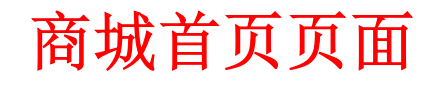

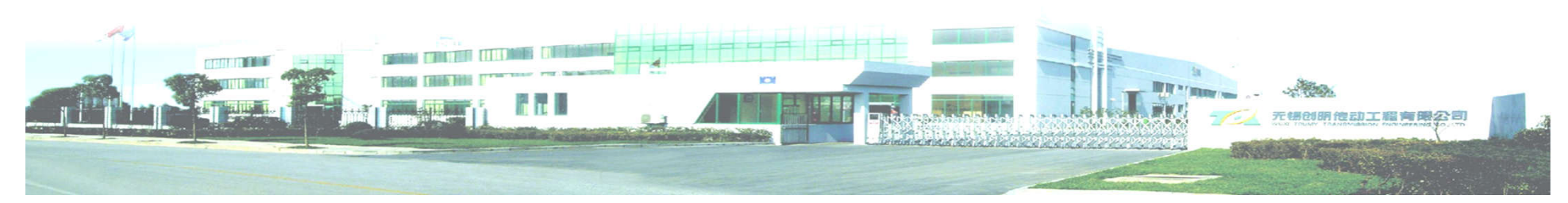

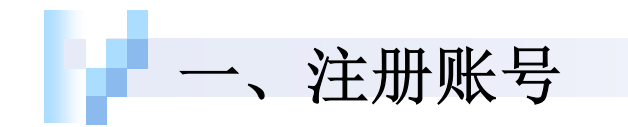

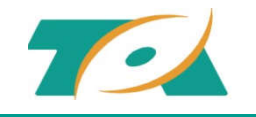

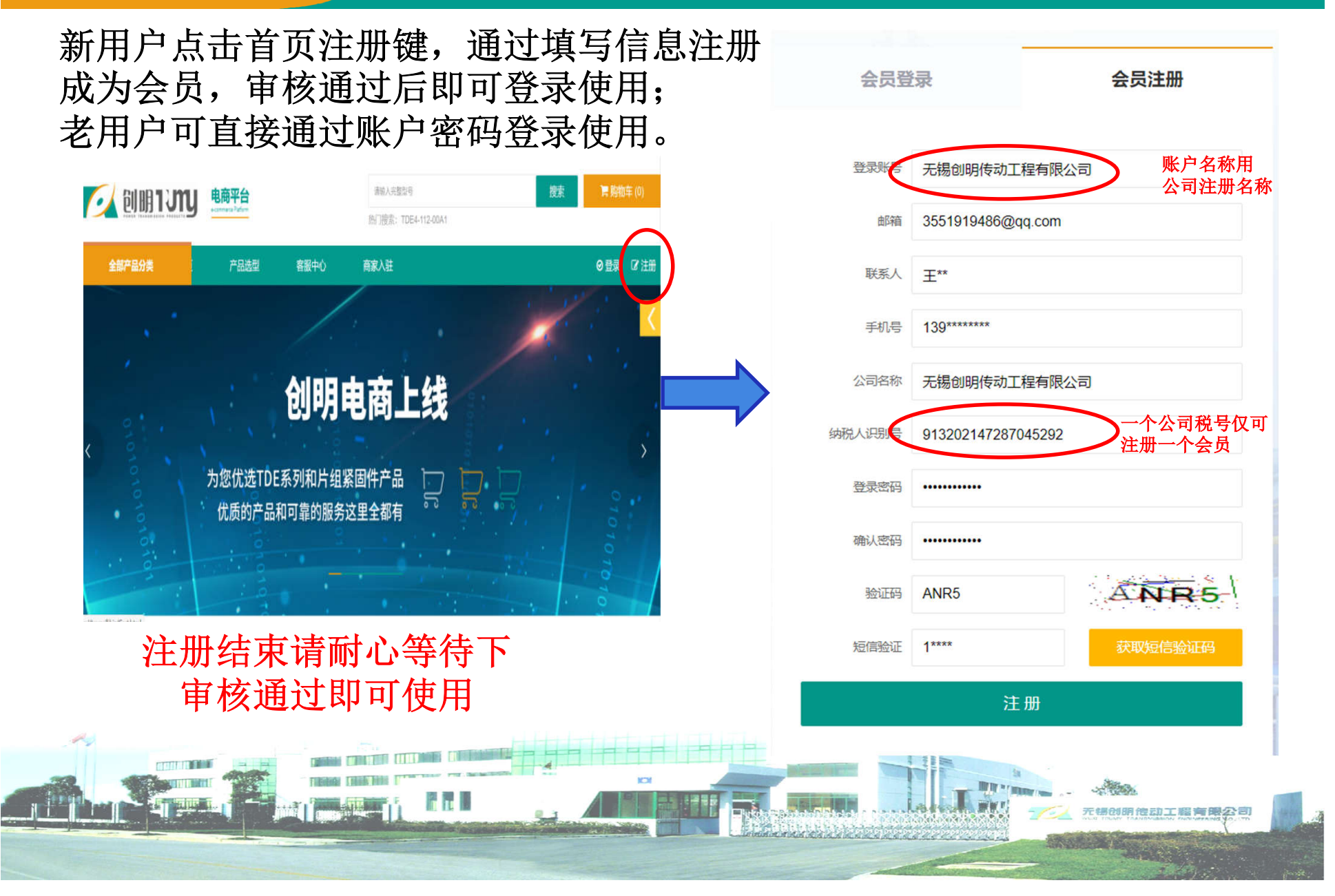

二、填写信息

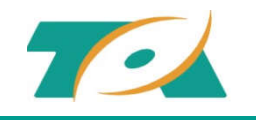

#### 登录账户后在"我的信息"中填写发票邮寄信息、收货地址并保存。

| ACCCCCCCCCCCCCCCCCCCCCCCCCCCCCCCCCCCC                                                                                                    | !- 云贞中心 - 友亲信忌 |                    |                                        | 单位 ****           |
|----------------------------------------------------------------------------------------------------|----------------|--------------------|----------------------------------------|-------------------|
| 会员信息中心       发票邮寄信息       开票信息       前       前       超                                                                                                    |                |                    |                                        | 姓名 请输入            |
| 会员信息中心       发票邮寄信息       新信息       新台       新台         公案信息       单位       ************************************                                                                                                    |                |                    | 会员信息中心                                 | 电话 清输入电话          |
|                                                                                                    | 会员信息中心         |                    |                                        | 省市 选择省            |
| 全局信息       単位       ************************************                                                                                                    |                | 发票邮寄信息 开票信息        | <ul> <li>会员信息</li> <li>发酬信息</li> </ul> | 请选择<br>单 位        |
| <b>发票信息</b> ★***           ★***           ★***           ★***           ★***           ★***           ★***           ★***           ★***           ★**           ★**           ★**           ★**           ★           ★           ★           ★           ★           ★           ★           ★           ★           ★           ★           ★           ★           ★           ★           ★           ★           ★           ★           ★           ★           ★           ★           ★           ★           ★           ★           ★           ★           ★           ★           ★           ★           ★           ★           ★           ★           ★           ★           ★           ★           ★           ★           ★           ★           ★ | 今日信息           | 单位 ********        | > 收货地址                                 | <b>南选译</b><br>收货人 |
| 收货地址     姓名       我的收藏     ************************************                                                                                                    | 发票信息           | ***                | 我的收藏 登录家田                              | 手机 详细地址 请输入详细地址   |
| 电话     电话       登录密码        退出登录        首市     安徽省       黄山市     徽州区                                                                                                    | 收货地址 我的收藏      | *****              | ) 退出登录                                 | 地 址 提交保存          |
| → 退出登录                                                                                                    | 登录密码           | 电话                 |                                        |                   |
| Second and                                                                                                    | 退出登录           | 首市 安徽省 ▼ 黄山市 ▼ 徽州区 |                                        |                   |
| 详细地址 ****                                                                                                    |                | 详细地址 ***           |                                        |                   |
| 1 1 1 1 1 1 1 1 1 1 1 1 1 1 1 1 1 1 1                                                                                                    |                | 保友                 | 地址可按等                                  | 需保存多个             |
|                                                                                                    | 有疑问?           |                    | シーを                                    |                   |
|                                                                                                    |                |                    | 力 使 按 斋 1                              | 犬   戊   ト   平     |

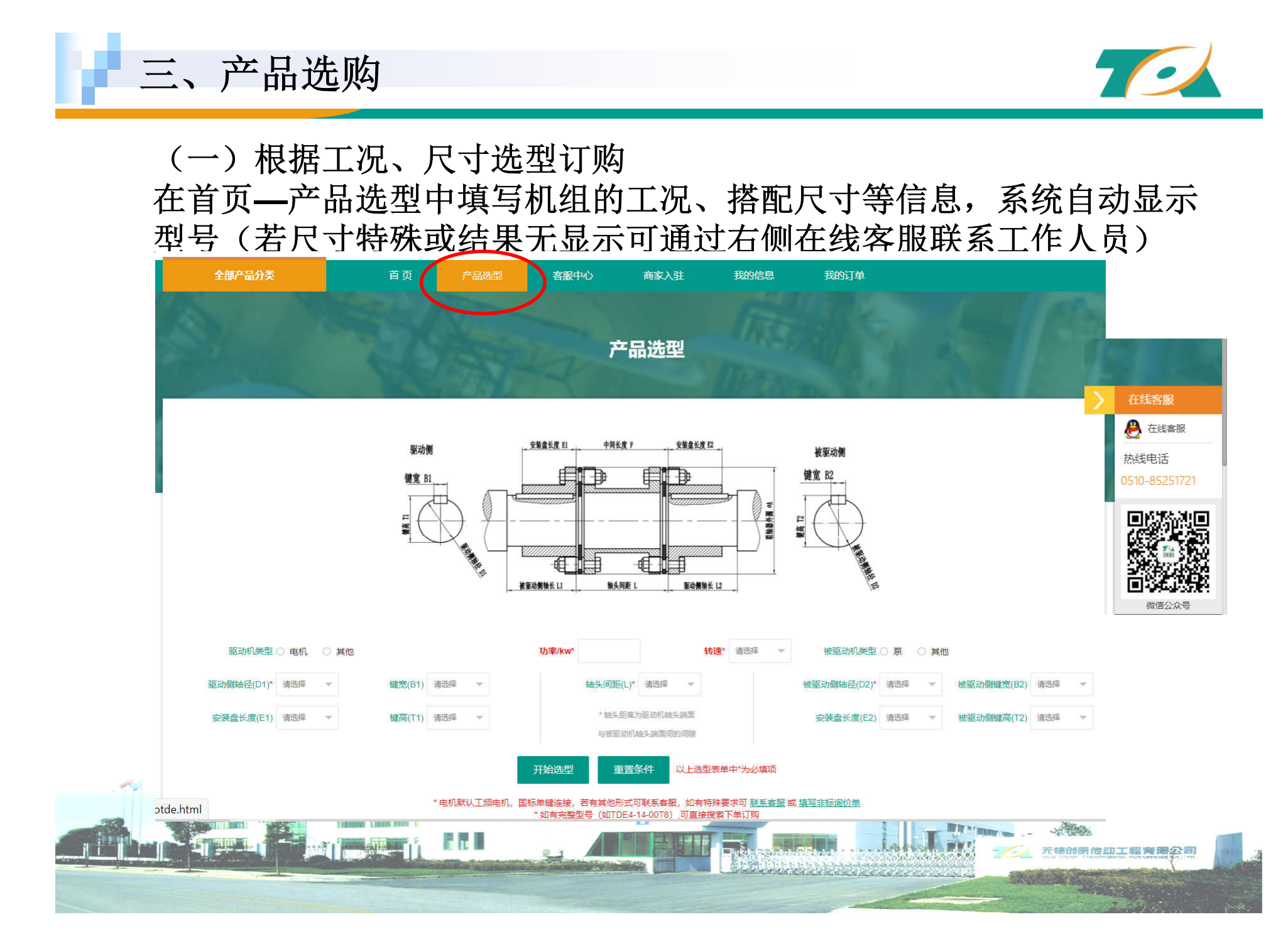

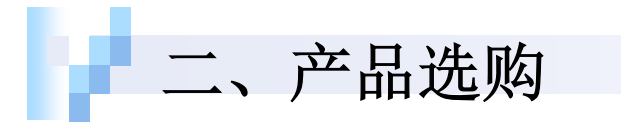

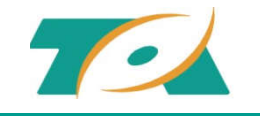

### (二)根据完整型号订购 所需订购联轴器有完整的型号时,可直接在页面顶端输入 完整型号即可按需订购。

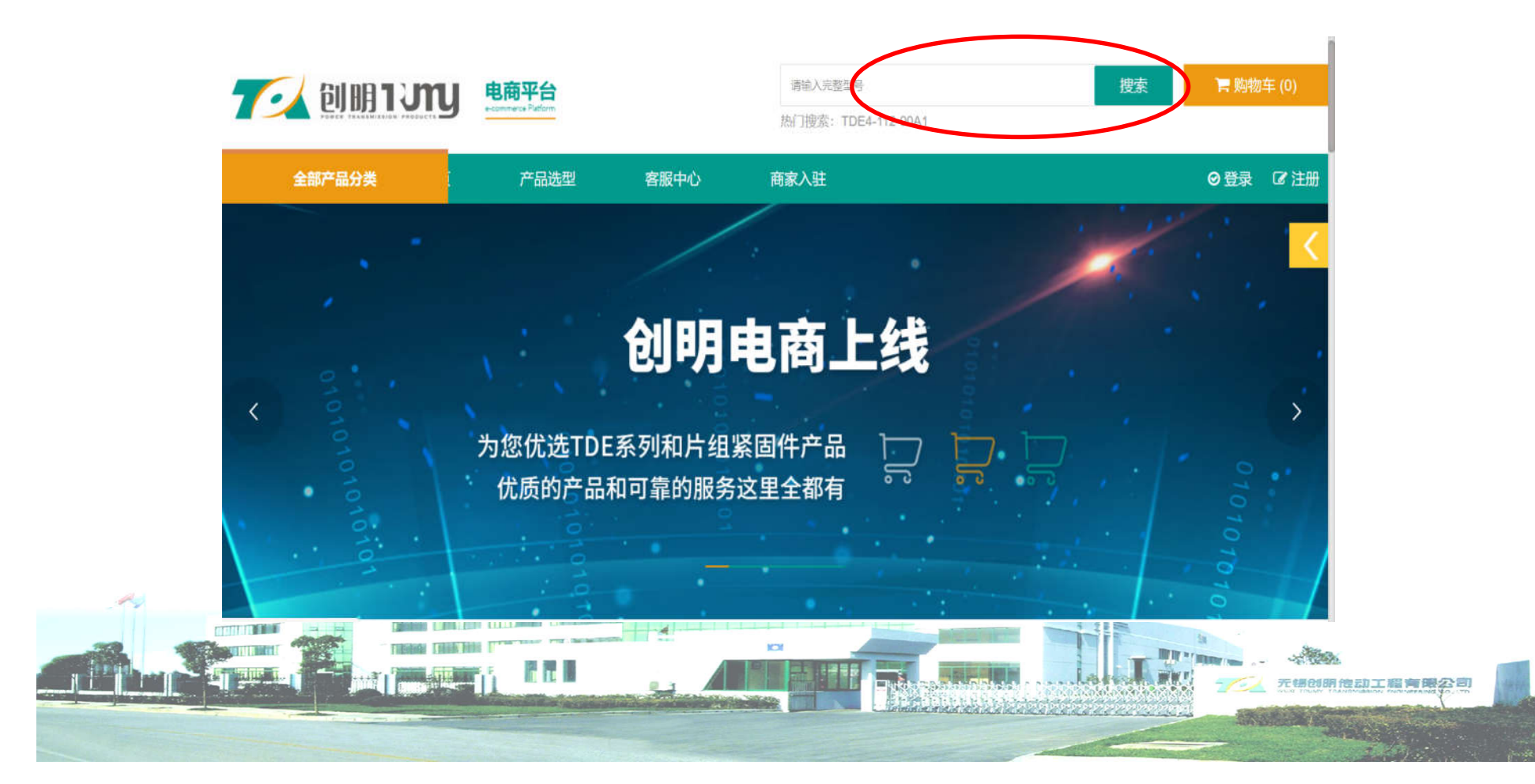

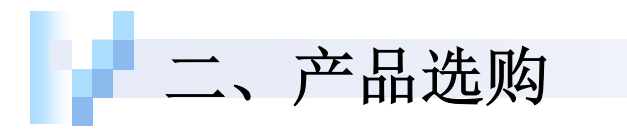

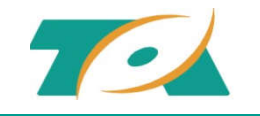

(三)备件订购 直接在首页下方根据所需点击备件图片,选择所需型号及数量购买。

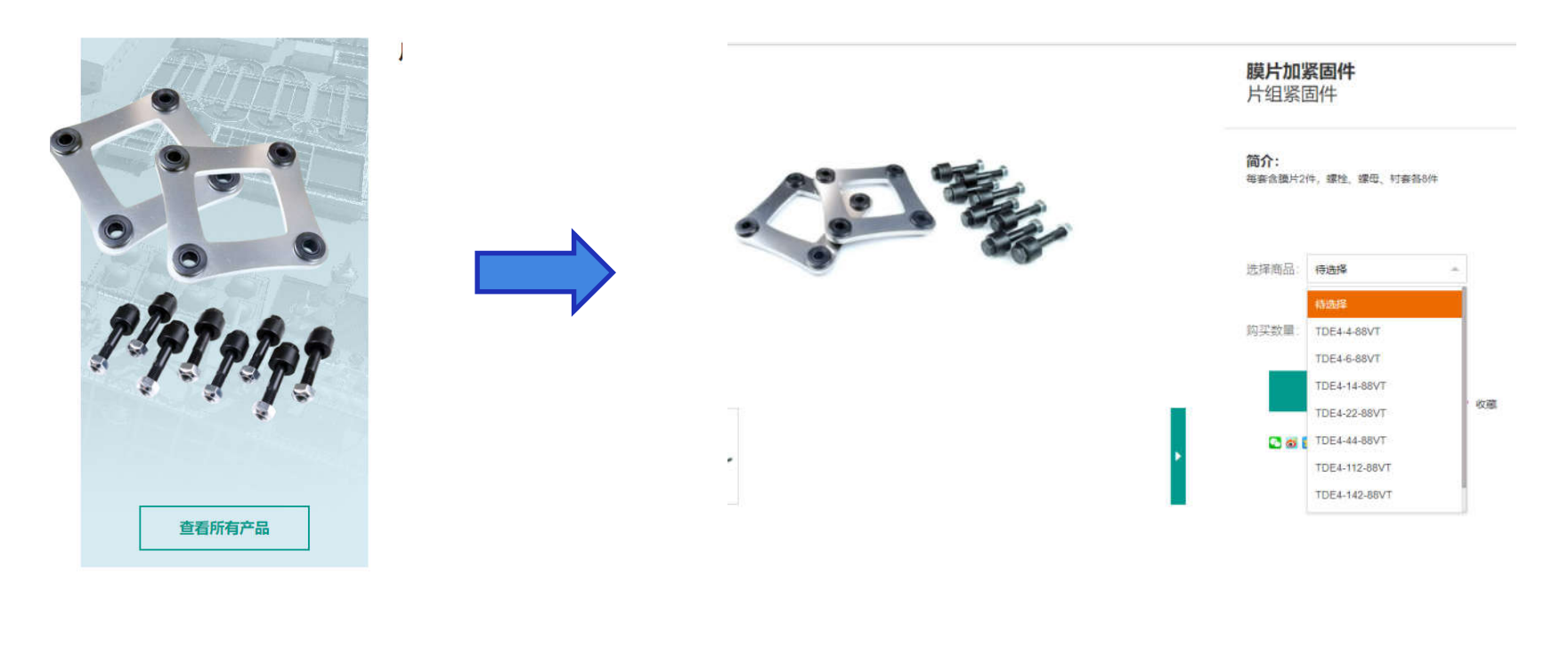

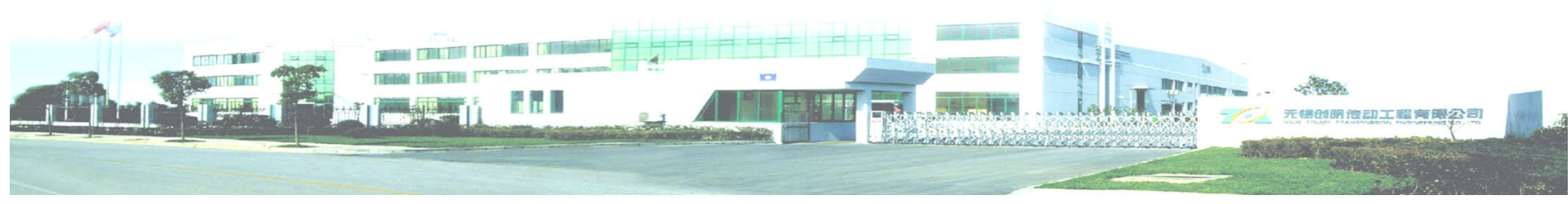

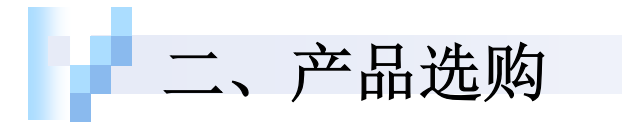

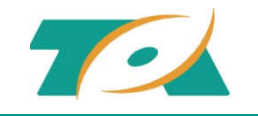

(四) 非标产品订购 如有非标型号需要订购,可在首页—产品选型下方点击填写非标询价 单,也可直接拨打客服热线: 0510-85251721或通过在线客服qq联系 (需要提前打开设备上qq软件)

|                 |                    | 非标产品询价                     | 单                           | 1                                                                                                    |                                                                                                    |              |
|-----------------|--------------------|----------------------------|-----------------------------|----------------------------------------------------------------------------------------------------|----------------------------------------------------------------------------------------------------|--------------|
| 产品参数需求          |                    |                            |                             |                                                                                                    | 在线客服                                                                                                    |              |
| 驱动机类型 💿 电机 🔵 汽油 | 約1. 〇 其他 轴         | 日間距                        |                             | - 4                                                                                                    | A 在线客服                                                                                                    |              |
| 功率/kw           | 驱动倾轴径              | 键宽                         |                             |                                                                                                    |                                                                                                    |              |
| 转速/rpm          | 驱动侧轴长              | 融高                         |                             |                                                                                                    | 热线电话                                                                                                    |              |
| 被驱动机类型 💽 泵 🚫 风机 | () 其他 被驱动          | 则抽径                        |                             |                                                                                                    | 0510-85251/21                                                                                                    |              |
| 被驱动倾轴长          | 被驱动阀罐竞             | 被驱动则鞭箭                     |                             |                                                                                                    |                                                                                                    |              |
| 用户基本信息          |                    |                            |                             |                                                                                                    |                                                                                                    |              |
| 姓名              | 手机                 |                            |                             |                                                                                                    | 100 C 100 C |              |
|                 |                    | 提交询价                       |                             |                                                                                                    |                                                                                                    |              |
|                 |                    | * 提交询价单后工作人员会在24小时与您联系并确认相 | 目关信息,如有疑问可 <u>联系客服</u>      |                                                                                                    | 微信公众号                                                                                                    |              |
| 14              |                    |                            |                             |                                                                                                    |                                                                                                    |              |
|                 | THERE THE THE TYPE | A IN                       |                             |                                                                                                    | an and an and an and an and an and an and an and an and an and an and an and an and an and an and an and an and                                                                                                    |              |
|                 |                    |                            |                             | lala la fi                                                                                                    | 无锡创明信动工                                                                                                    | 福有限公司        |
|                 |                    |                            |                             | 022222222222                                                                                                    |                                                                                                    | ter terreter |
|                 |                    |                            | all states and states and a | and the second second se |                                                                                                    |              |

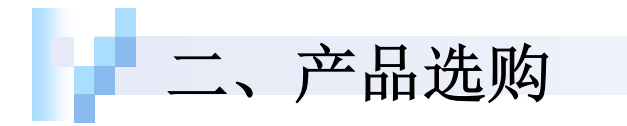

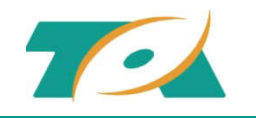

## 注:加入购物车时,可根据具体要求填写需方号,此信息会带到发货箱子唛头及发票信息中。

(若无需方编号可直接点击确定跳转至对应界面。)

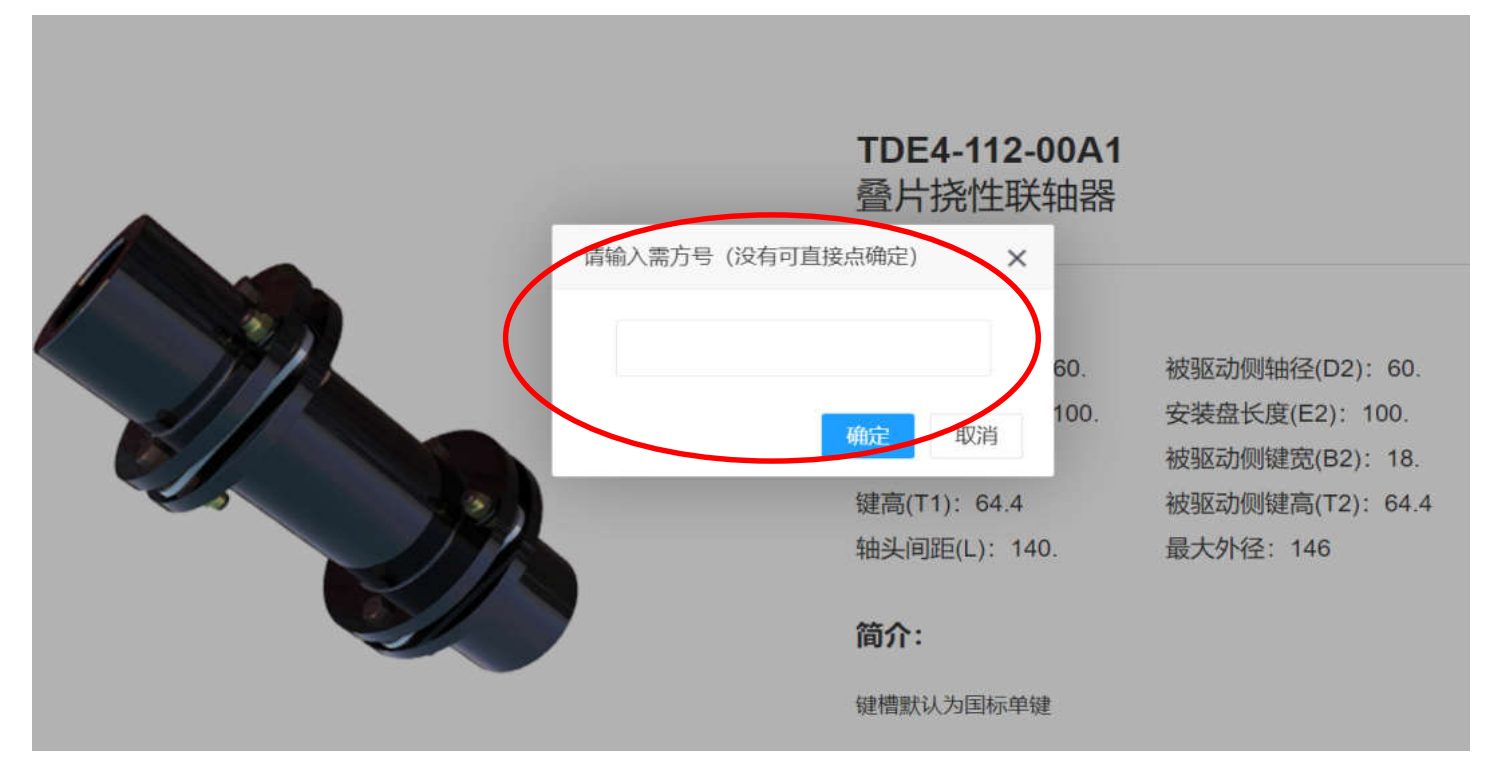

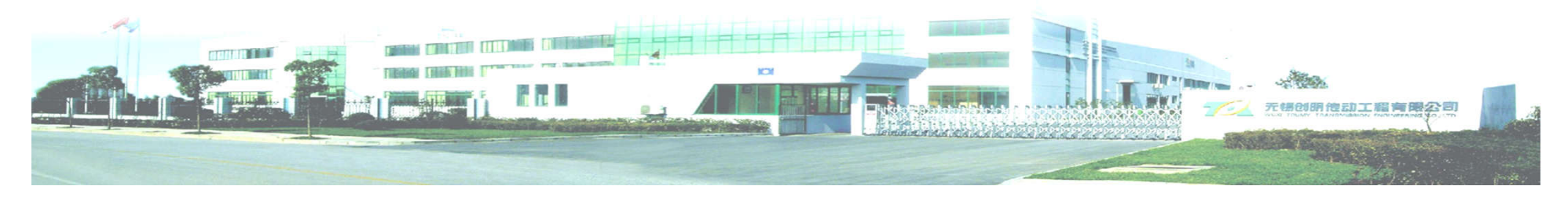

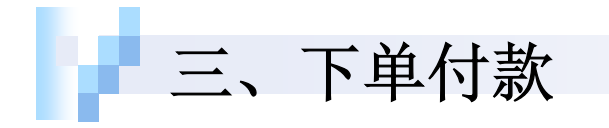

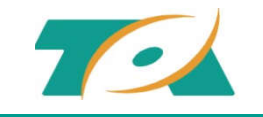

产品选购完成后可在购物车中选择所需产品,点击结算进入结算界面。 根据实际需求选择发货地址、发票邮寄信息及快递方式 (地址默认为 注册时所填写"我的信息"中对应项第一项地址)。

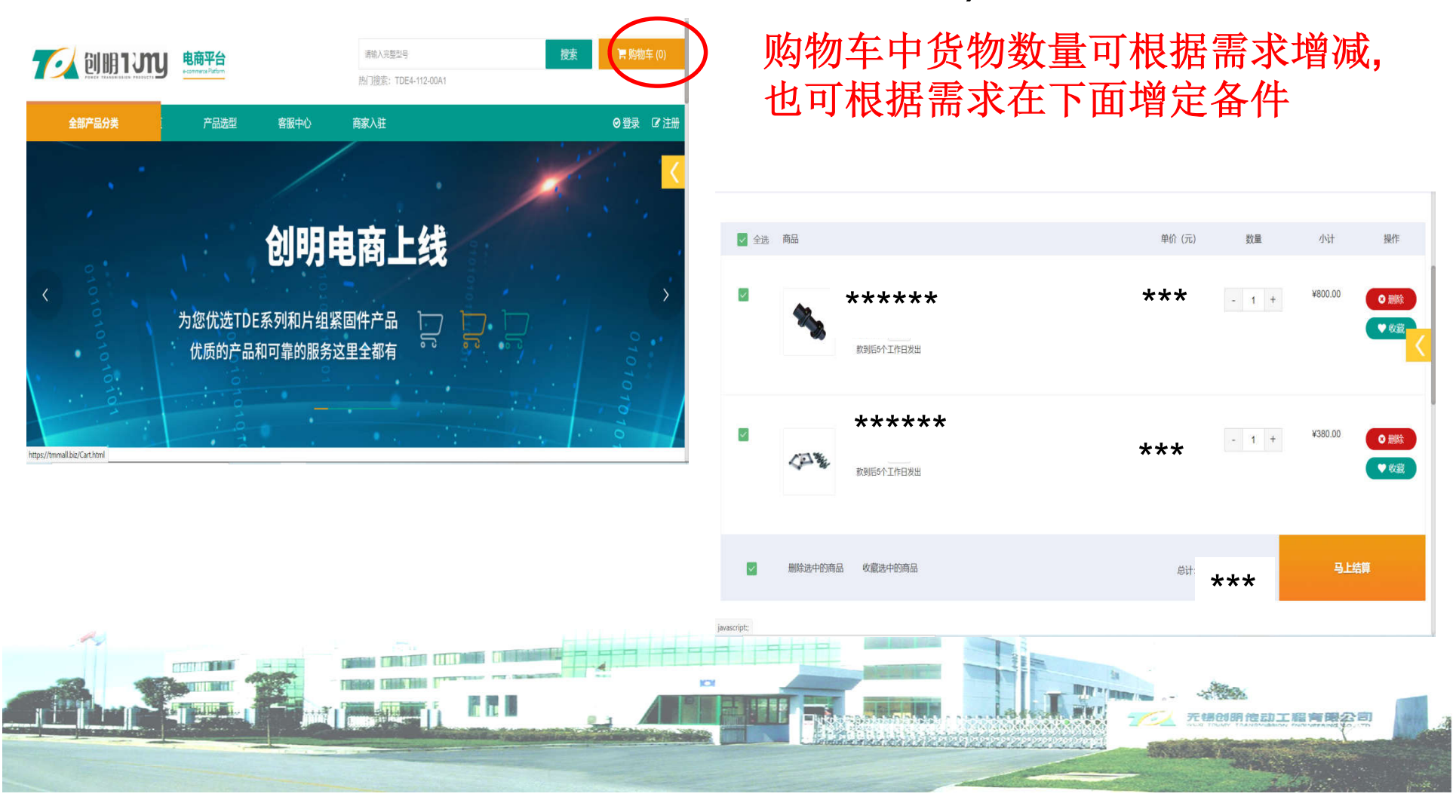

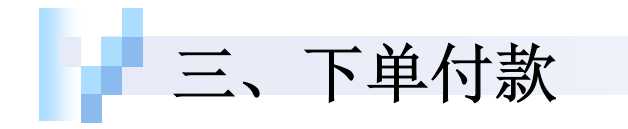

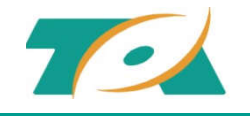

提交订单后可上传附件、亦可按需求打印电子订单,同时可根据项目实际 节点完成线下支付(货款支付至创明公司账户)。 在"我的订单"中找到对应订单上传支付凭证后订单即时生效。 后期可在"订单状态详情跟踪"中查询货物生产状态、物流信息、发票邮 寄信息等。

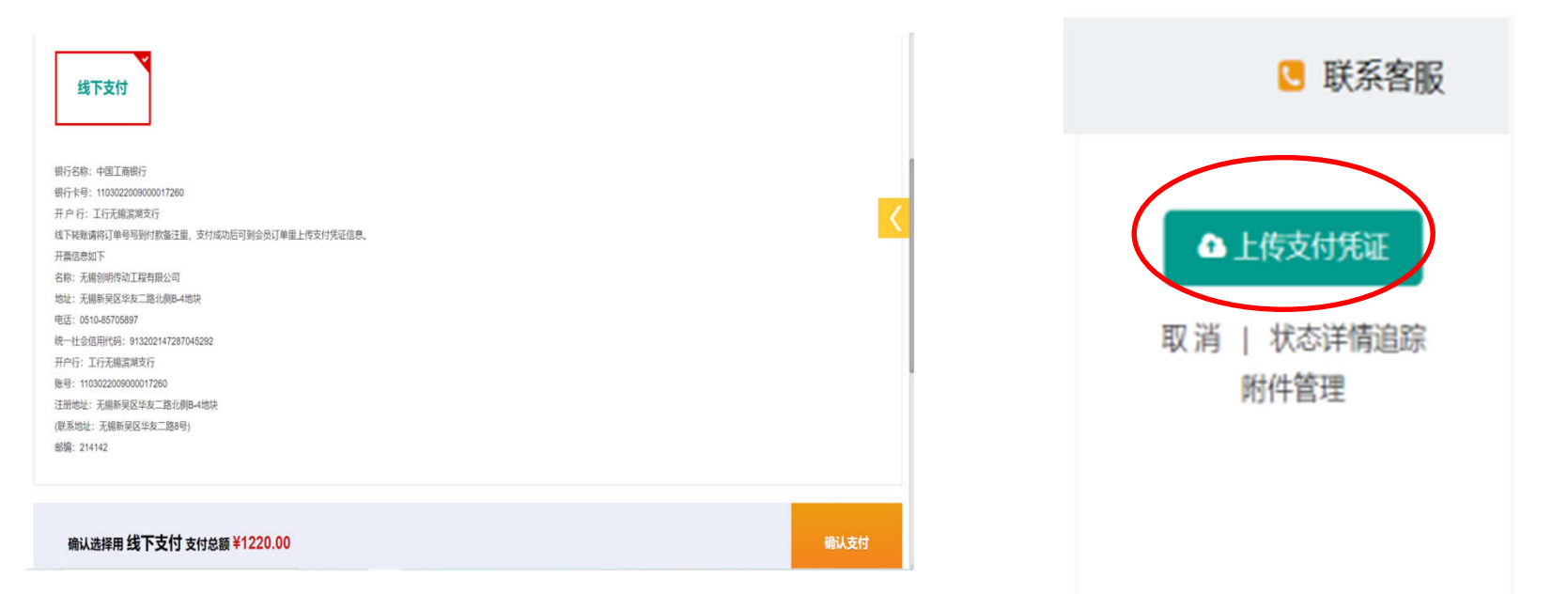

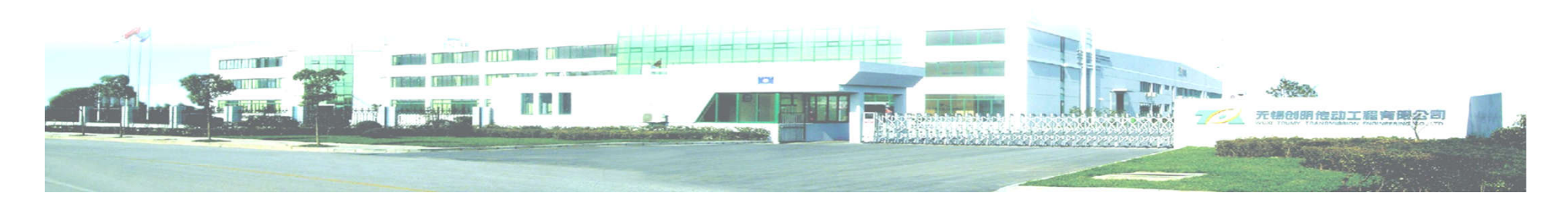

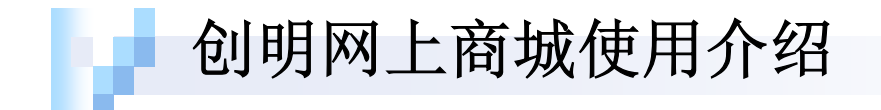

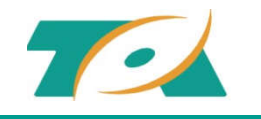

# Thanks! Any question?

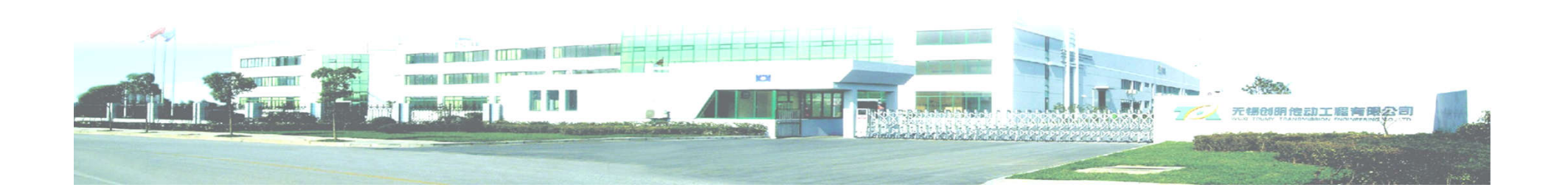